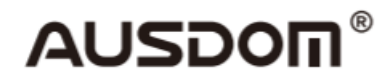

# **1080P WebCam**

# HASZNÁLATI UTASÍTÁS

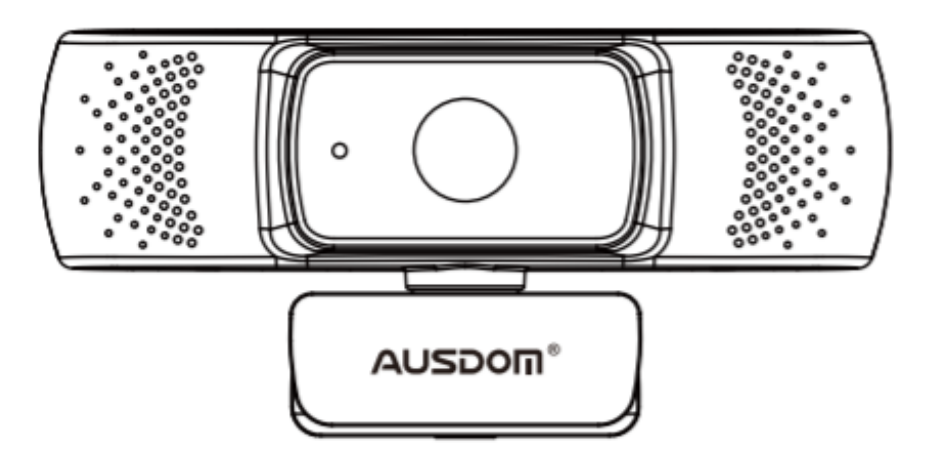

# Bevezetés

Köszönjük, hogy megvásárolta az AUSDOM AW640 1080P HD WebCam webkamerát. Az AUSDOM AW640 egy webkamera, amely rendkívül erős kompatibilitással rendelkezik (olyan operációs rendszerekkel, mint a Win10 és a Mac OS 10.6), nagy felbontású, autófókusszal, 2 beépített mikrofonnal és 2.0 szuper nagy rekesszel, amely első osztályú felvételeket tesz lehetővé 5 lux megvilágítás mellett.

# A csomag tartalma

- WebCam × 1
- Használati utasítás × 1

# Jellemzők

- Videó formátum: MJPEG&YUY2
- Felbontási arány: 1920\*1080, 1280\*720, 640\*480, 320\*240
- Kettős beépített mikrofon
- Kompatibilis a Windows XP / 7/8/10 vagy újabb verzióival, Mac OS 10.6 vagy újabb verzióival, ChromeOS, Android 5.0 vagy újabb verzióival

Megjegyzés: A szolgáltatások és a műszaki adatok előzetes értesítés nélkül megváltozhatnak.

# Rendszer követelmények

- IBM PC vagy kompatibilis számítógép vagy laptop USB porttal
- Pentium 1G vagy fejlettebb CPU
- Több mint 500 MB szabad merevlemez-terület
- 256MB memória
- A DirectX 9.0 VGA kártya támogatása

#### HD 1080P Videó felvételhez

- 2.4GHz Intel Core 2 Duo
- 2 GB RAM
- 1 GB szabad merevlemez terület
- USB 2.0 port
- -

# Termék áttekintés

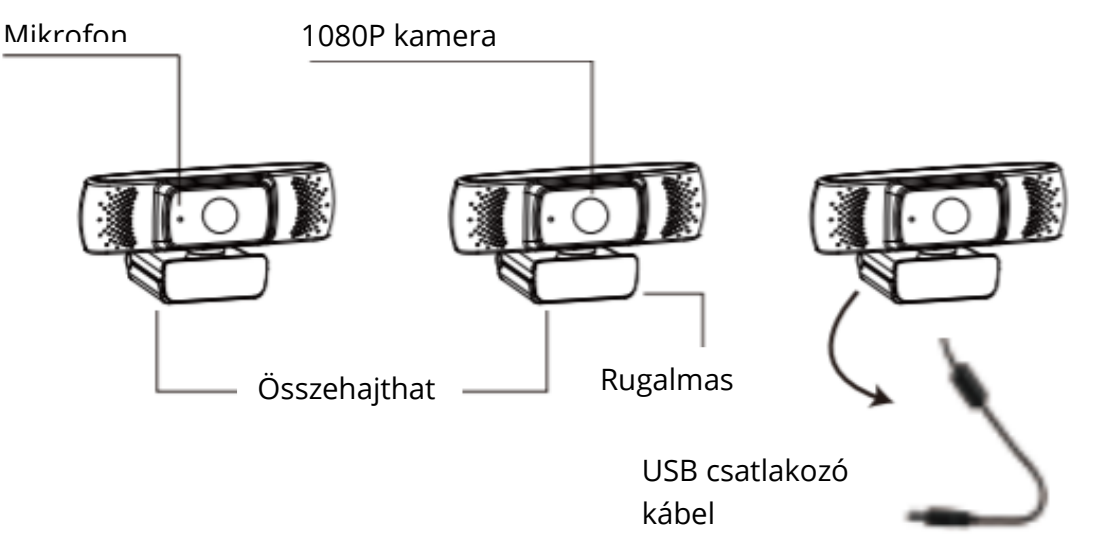

# A kamera felszerelése és csatlakoztatása

1. Helyezze a webkamerát a kívánt helyre, egy számítógép-monitorra vagy egy sík felületű asztalra. A számítógép-monitorra való telepítéséhez bontsa ki a rugalmas klipet, és helyezze a webkamerát a számítógép-monitorra, hogy befogja a képernyő szélét a hajtogatható rugalmas klippel. A webkamera elhelyezése után csatlakoztassa az USBkábelt a számítógép USB-portjához.

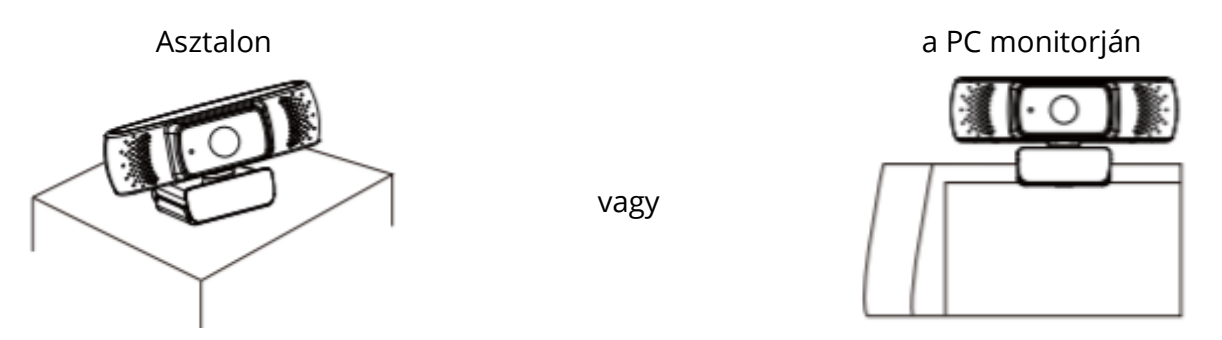

2. Használjon egy univerzális háromlábú állványt a lyuk elforgatásához a termék alján, és helyezze el azt a kívánt helyre.

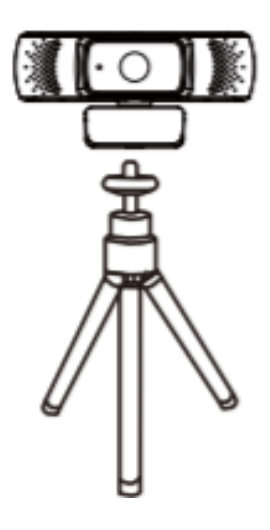

# A kamera használata

A kamera Plug and Play rendszerrel működik a Windows XP / 7/8/10 rendszeren. A kamerát a csatlakoztatás után azonnal használhatja, hogy bármilyen alkalmazásban videohívást kezdeményezhessen a barátaival. A fényképezőgéppel fényképeket készíthet és videókat rögzíthet. Fotók készítése / videók rögzítése:

# 1. Windows Xp/Vista/7/8 operációs rendszerrel

Kérjük, töltse le az AMCAP webkamera szoftvert, hogy ellenőrizze annak működését, és használja ezt a szoftvert videók rögzítéséhez. Csak töltse le és nyissa meg könnyen, telepítés nélkül. A szoftver letölthető a <u>www.ausdom.com</u> oldalon.

#### Az AMCAP használata: Software lépések

Az AMCAP szoftver megnyitása előtt csatlakoztassa a webkamerát a számítógépéhez.

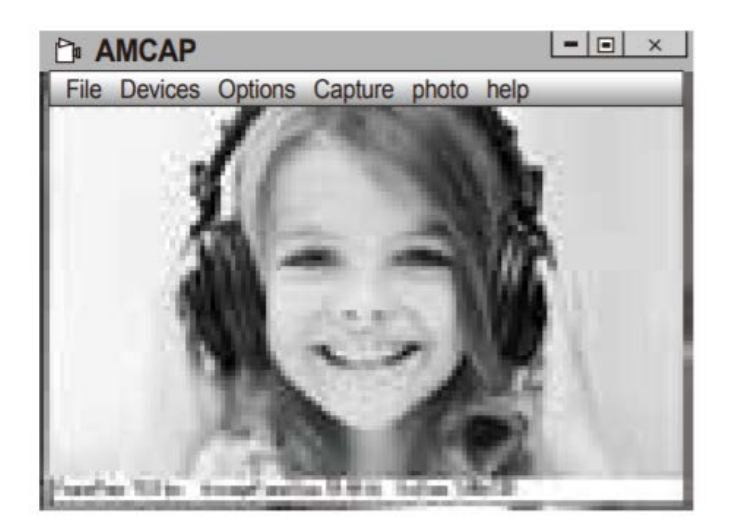

**A.** Ha az ablak üres, kattintson az "Options" (Opciók) elemre, és válassza a "Preview" (Előnézet) menüpontot. Győződjön meg róla, hogy bejelölte a webkamerát a "Device" (Eszközök) menüpont alatt.

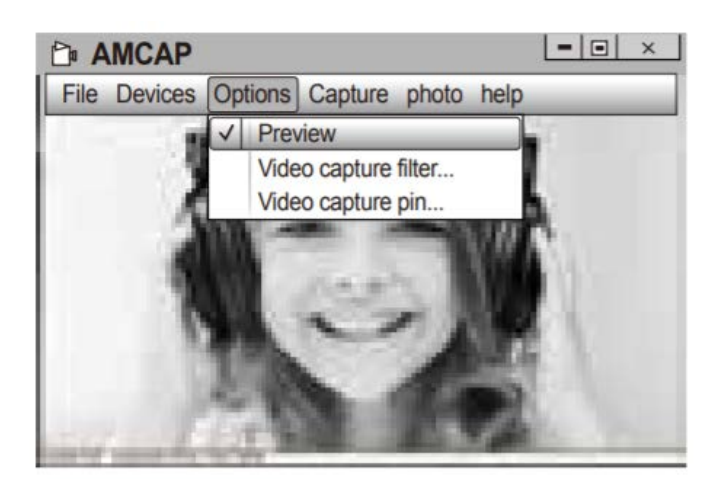

**B.** A beállításokat, például a videó / telefon formátumát / ablakméretet módosíthatja, ha az " Options" menüben kiválasztja a " "Video Capture Pin... " menüpontot.

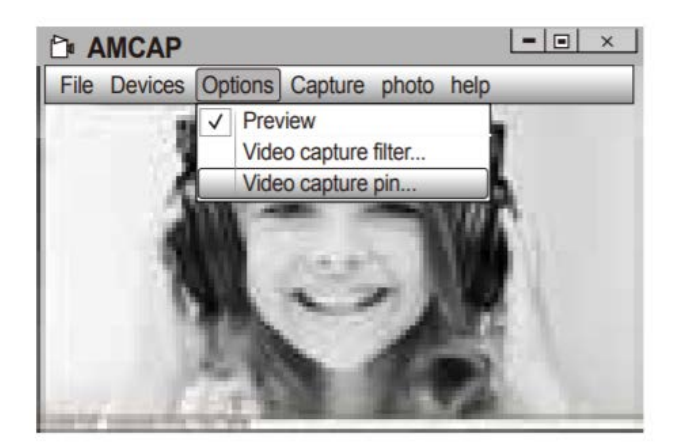

**C.** Ha szeretné letiltani a mikrofont, a beállítás lépései a következők:

Sajátgép  $\rightarrow$  Nyomja meg a jobb egérgombot  $\rightarrow$  Eszközkezelő  $\rightarrow$  Hang, Játék, Videovezérlő  $\rightarrow$  USB Audio eszköz  $\rightarrow$  Nyomja meg a jobb egérgombot  $\rightarrow$  Stop

D. . A mikrofon hangerejének beállítása:

- XP rendszer: Kattintson a jobb egérgombbal a jobb alsó sarokban található hangikonra, nyissa meg a hangerőszabályzót → Opciók → Attribútum → Hangkeverő → Válassza az "USB audio eszköz" vagy "USB mikrofon" lehetőséget → Hangerőszint → Állítsa be a hangerőt szükség szerint.
- Win7/8/Vista rendszer: Vezérlőpult → Hang → Felvétel → Kattintson duplán az USB Audio eszközre vagy az USB mikrofonra → A mikrofon tulajdonságai → Hangerőszint → Állítsa be a hangerőt szükség szerint.

- **E.** Videók rögzítése / fényképezés:
  - Videók rögzítése: Rögzítés → Rögzítés indítása → Válassza az OK lehetőséget a videófelvétel rögzítésének elindításához és a fájlok mentéséhez. Kiválaszthatja a rögzített videók mentésének könyvtárát a rögzítés megkezdése előtt: Fájl → Rögzítési könyvtár beállítása.
  - Fotók készítése: Fénykép → Fénykép indítása

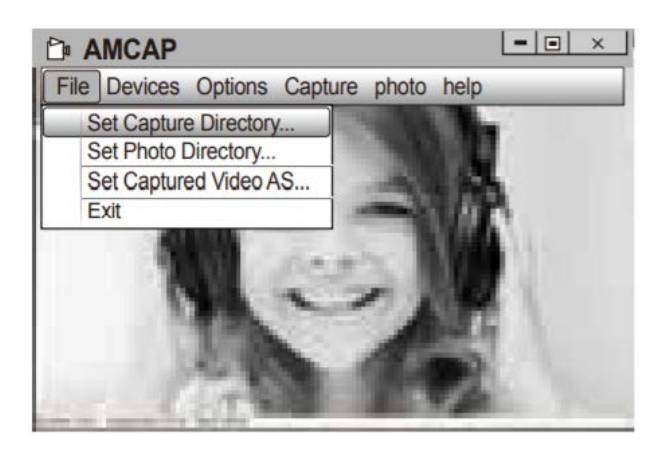

#### 2. Windows 10 operációs rendszeren

**A.** Csatlakoztassa a webkamerát a számítógépéhez, és várjon, amíg a számítógép felismeri a webkamerát.

**B.** Nyomja meg a **Start** gombot, és válassza ki a "Camera" menüpontot az alkalmazások listáján.

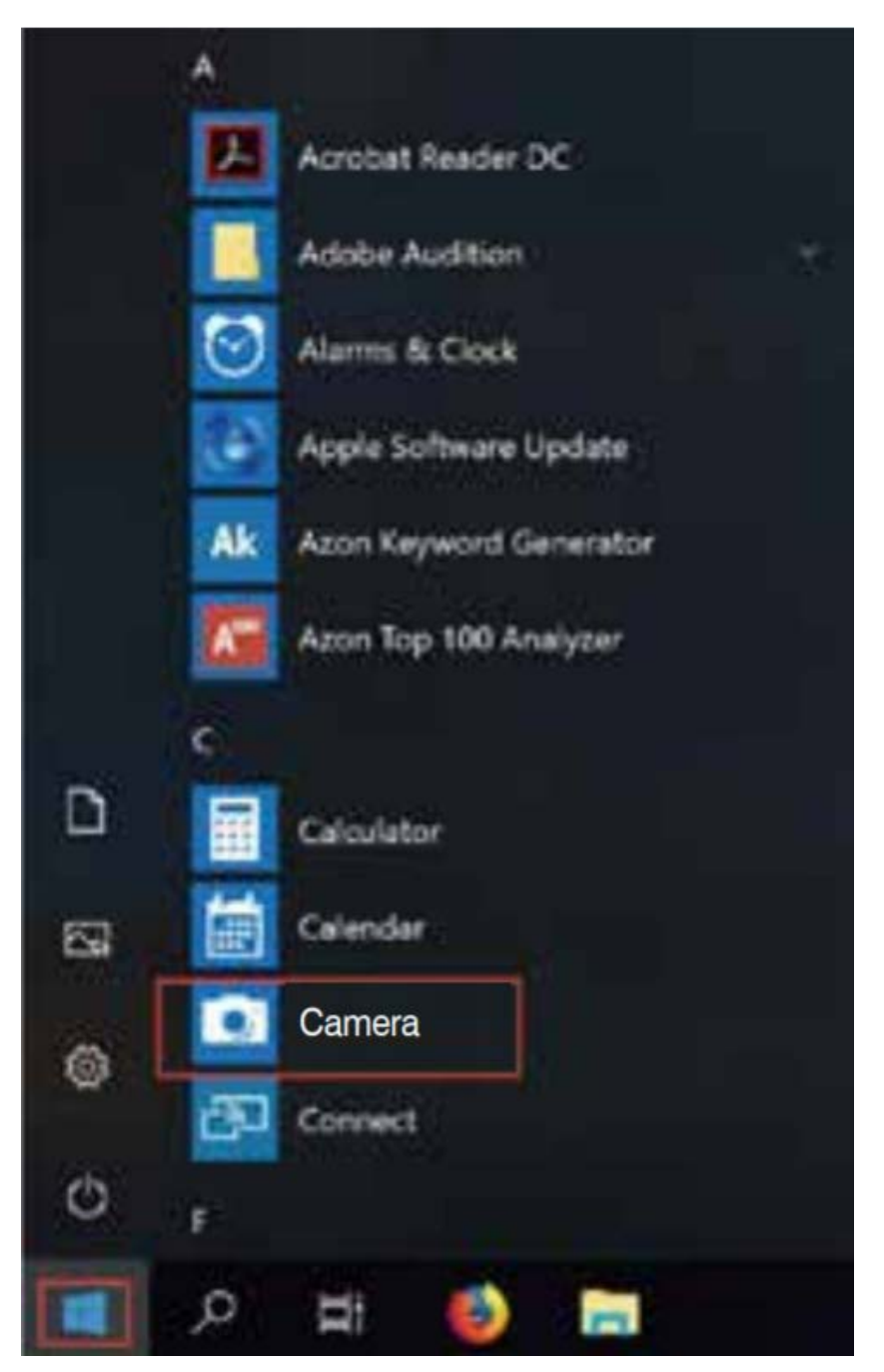

**C.** Fotók készítéséhez / videók felvételéhez: Az alkalmazás jobb oldalán két gomb található: az egyik a fényképezéshez, a másik a videók rögzítéséhez. A nagyobb gomb megmutatja az aktuális módot. Az üzemmód átváltásához csak kattintson vagy érintse meg a másik video- vagy fotógombot. Fotók készítése / videók rögzítése:

- Fényképek készítése: fotó módban→ kattintson vagy érintse meg a fénykép gombot

- Videók rögzítése: videó módban  $\rightarrow$  kattintson vagy koppintson a videó gombra a kezdéshez  $\rightarrow$  kattintson vagy érintse meg újra a videó gombot a leállításhoz

**D.** A beépített fényképezőgépről az Ausdom AW615 fényképezőgépre való váltáshoz kattintson a bal felső sarokban lévő "camera switch" gombra.

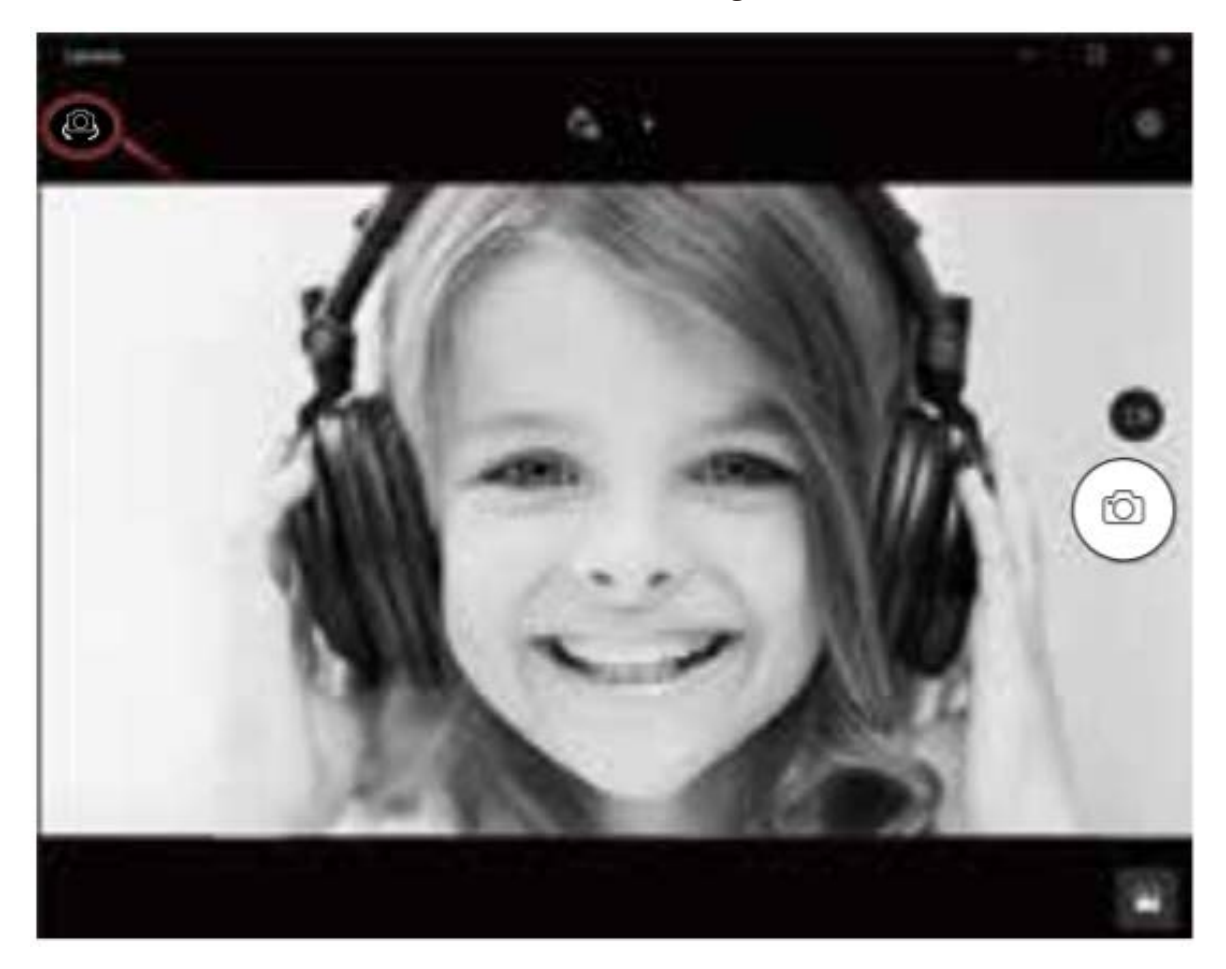

#### 3. Mac operációs rendszeren

**A.** Csatlakoztassa a webkamerát a számítógépéhez. Keresse meg a "Photo Booth" alkalmazást az Apple rendszerében, és nyissa meg.

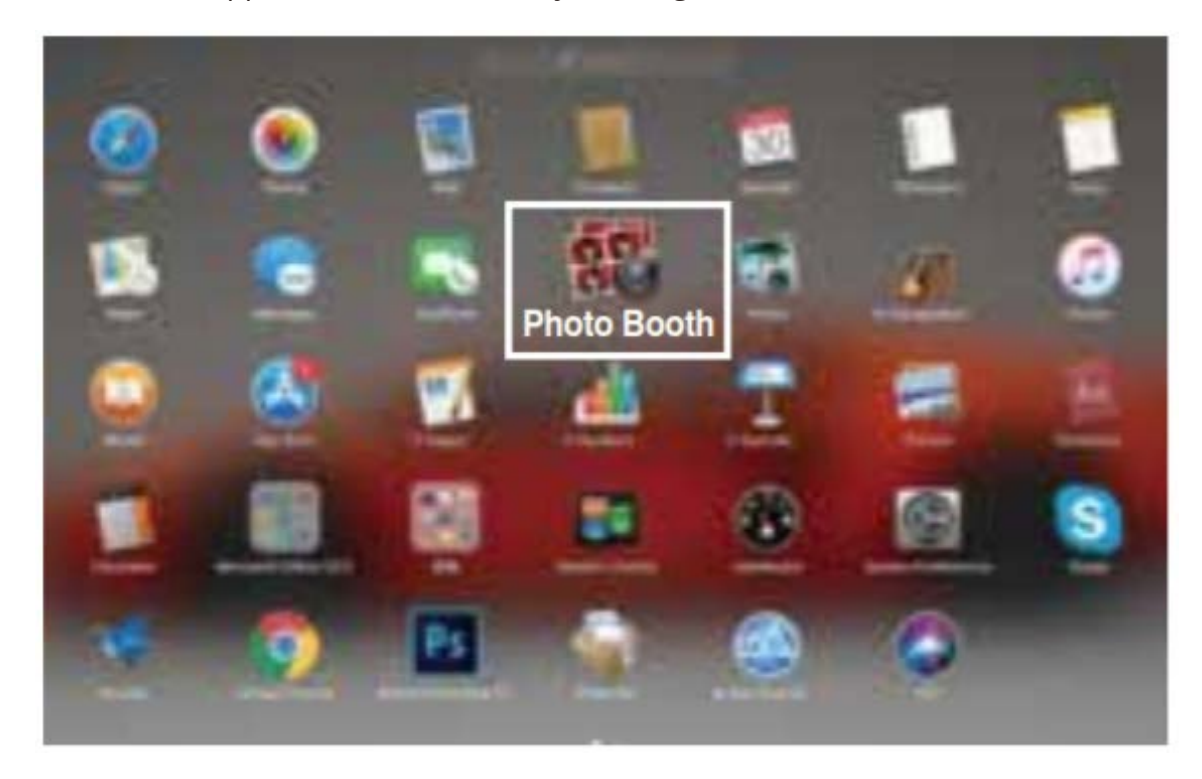

**B.** Válassza az Ausdom AW615 kamerát a menüsor "Camera" pontja alatt.

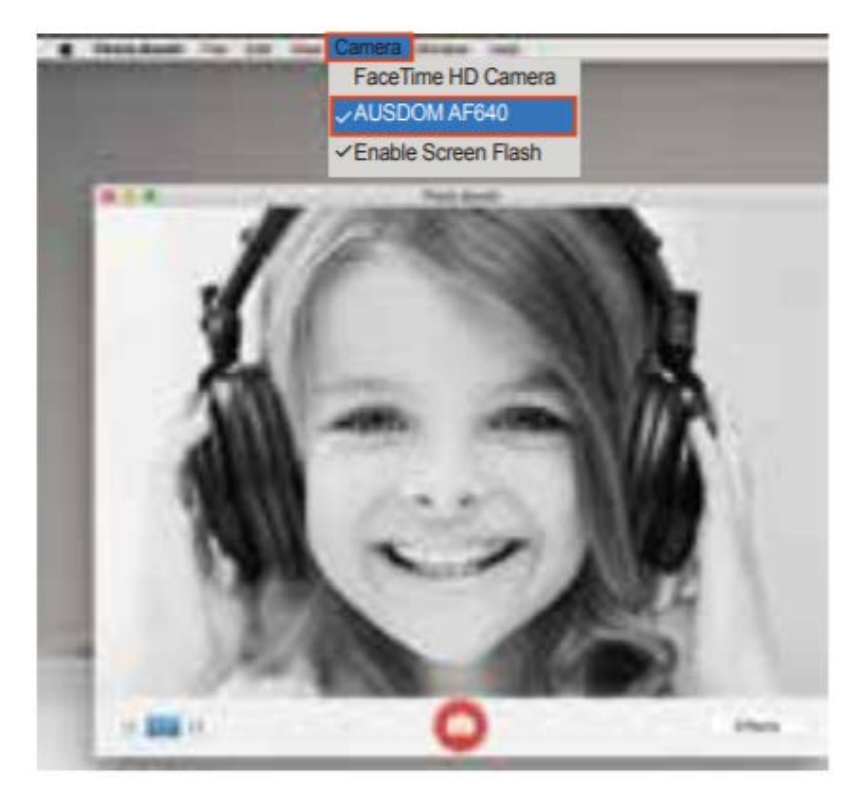

# Műszaki adatok

| Lencse                       | F/No.                  | 2.0                                  |
|------------------------------|------------------------|--------------------------------------|
| specifikációk                | Látószög               | Vízszintesen 90°                     |
|                              | MIC.                   | Beépített                            |
| Mikrofon                     | S.P.L                  | 32dB                                 |
| specifikációk.               | Irány                  | Minden irányú                        |
| Hardver<br>specifikációk     | Interfész              | USB2.0 (Free Driver)                 |
|                              | Max. működési áram     | ≤260mAh                              |
|                              | Támogatott operációs   | Windows XP/7/8/10 és a frissített    |
|                              | rendszer               | verziók, Mac OS 10.6 vagy frissített |
|                              |                        | verziók, Chrome OSTM, Android v5.0   |
|                              |                        | vagy a frissített verziók            |
|                              |                        | Max. felbontás: 1920*1080 30fps      |
|                              | Videó felbontás        | Min. felbontás: 320*240 30fps,       |
|                              | (Videó formátum: YUY2) | Alapértelmezett: 640*480 30fps       |
|                              |                        | Max. felbontás: 2048*1536 30fps      |
|                              | Videó felbontás        | Min. felbontás: 320*240 30fps        |
| Videó / kép<br>specifikációk | (Video formátum: MJPG) | Alapértelmezett: 640*480 30fps       |
|                              | Fotó felbontás         | 1920*1080                            |
|                              | Fotó formátum          | JPG                                  |
|                              | Működési hőmérséklet   | -10°C - 45°C                         |

**Megjegyzés:** A szolgáltatások és a műszaki adatok előzetes értesítés nélkül megváltozhatnak. Elnézést kérünk minden kellemetlenségért.

# Fontos megjegyzések

- Ne tegye ki a készüléket rendkívül alacsony vagy magas hőmérsékletnek.
- Ne tegyen, és ne dobjon semmit a készülékre.
- Ne ejtse le a készüléket, és ne tegye ki erős ütéseknek.
- Szigorúan tartsa be a nemzeti jogszabályokat. Az eszközt tilos illegális célokra használni.
- A készüléket csak a rendeltetésének megfelelő célra használja, és ennek a használati útmutatónak megfelelően.
- Ne tegye ki a készüléket hirtelen és szélsőséges hőmérsékleti változásoknak. A nedvesség kondenzálódhat az egység belsejében, ami károsíthatja.
  Páralecsapódás esetén hagyja az eszközt teljesen megszáradni, mielőtt újra használná.

# Karbantartási előírások

Ne tisztítsa a készüléket bekapcsolt állapotban. Puha, szöszmentes kendővel tisztítsa meg a képernyőt és a készülék külsejét. Ne használjon csiszoló hatású anyagot.

# Hibaelhárítás

#### A készülék nem kapcsol be

Ellenőrizze, hogy az eszköz megfelelően csatlakozik-e az USB-porthoz.

#### A kép nem tiszta

Ellenőrizze a lencsét szennyeződések és páralecsapódás szempontjából.

# Szavatosság

- Az új eszközre a vásárlás dátumától számított 24 hónapig érvényes szavatosság.
- Ha a készülék nem működik megfelelően, olvassa el újra figyelmesen ezt a használati útmutatót.
- Ha a hibát nem lehet orvosolni, jelezze azt az eladónak. Ingyenes javítást biztosít Önnek, vagy cseréli az eszközét működőképesre.
- Ez a jótállás nem terjed ki a durva kezelés, gondatlan kezelés, szakszerűtlen működés vagy a készülék gyártása során a szakszerűtlen beavatkozás által okozott hibákra, vagy a szállítás során okozott károkra.

# Tájékoztatás az EU megfelelőségi nyilatkozatáról

Ez a készülék megfelel a 2014/30 / EU európai EMC irányelvnek és a 2011/65 / EU RoHS irányelvnek, beleértve a 2015/863 EU kiegészítést. Az importőrtől teljes EU-megfelelőségi nyilatkozatot kap.

# CE

# WEEE

Az elektromos és elektronikus berendezések hulladékairól szóló EU irányelv (WEEE -2012/19 / EU) szerint ezt a terméket nem szabad a háztartási hulladékként ártalmatlanítani. Ehelyett vissza kell juttatni a vásárlás helyére, vagy át kell adni az újrahasznosítható hulladékok nyilvános gyűjtőhelyére. Azzal, hogy ezt a terméket megfelelő módon ártalmatlanítják, elősegíti a környezetre és az emberi egészségre gyakorolt lehetséges negatív következmények elkerülését, amelyeket egyébként a termék nem megfelelő hulladékkezelése okozhat. További részletekért forduljon a helyi önkormányzathoz vagy a legközelebbi gyűjtőponthoz. Az ilyen típusú hulladék nem megfelelő ártalmatlanítása a nemzeti előírásokkal összhangban pénzbírságot vonhat maga után.

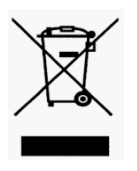

Minden jog fenntartva. ©2020 alza.cz